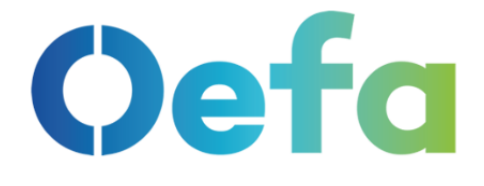

## **MANUAL DE USUARIO**

# PLATAFORMA ÚNICA DE SERVICIOS **DIGITALES**

## **ADMINISTRADOS**

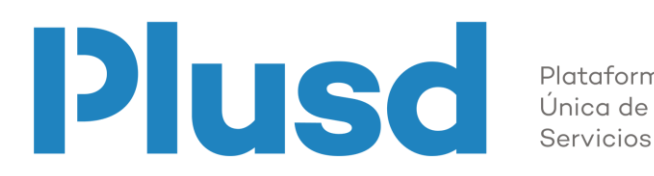

Plataforma Servicios Digitales

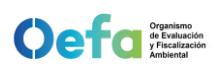

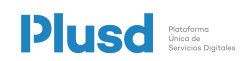

### **CONTENIDO**

| I. INICIO |     |                                                        |   |  |  |  |
|-----------|-----|--------------------------------------------------------|---|--|--|--|
|           | 1.1 | ¿Qué contiene este manual de usuario?                  | 3 |  |  |  |
| II.       | USC | D DE LA APLICACIÓN                                     | 3 |  |  |  |
|           | 2.1 | Registro de solicitud para el acceso como administrado | 3 |  |  |  |
|           | 2.2 | Registro y acceso con el perfil de administrado        | 3 |  |  |  |

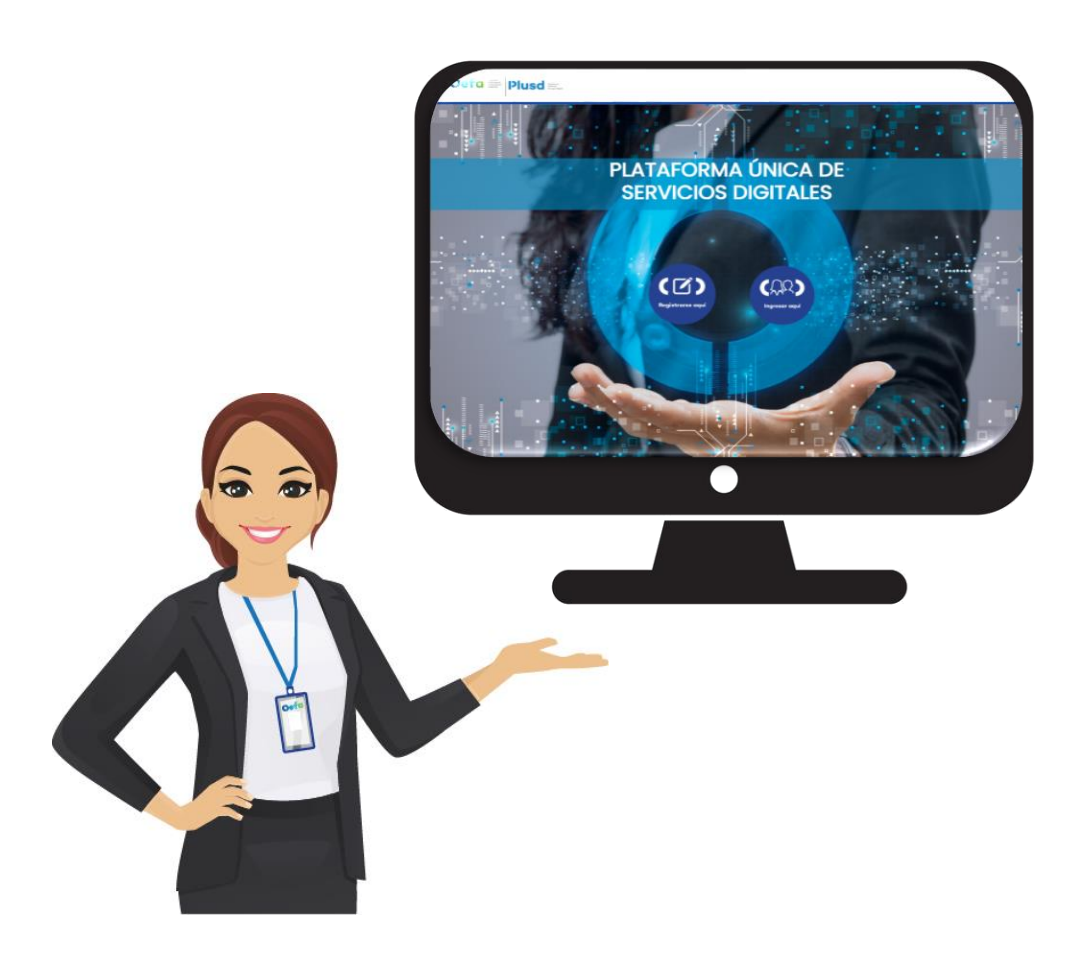

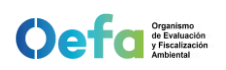

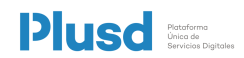

#### I. INICIO

#### 1.1 ¿Qué contiene este manual de usuario?

Este documento contiene la descripción e indicación de cómo se debe de realizar el registro correspondiente a los documentos, equipos ambientales, informes de ensayo y resultados de monitoreos, el cual el administrado realiza de acuerdo a lo indicado en su Instrumento de Gestión Ambiental.

#### II. USO DE LA APLICACIÓN

#### 2.1 Registro de solicitud para el acceso como administrado

A través de la Plataforma Única De Servicios Digitales del Organismo de Evaluación y Fiscalización Ambiental (OEFA) se podrá gestionar y acceder a los diferentes servicios digitales que el OEFA pone a su disposición.

#### 2.2 Registro y acceso con el perfil de administrado

 a) Ingresar a la Plataforma Única de Servicios Digitales- PLUSD con el siguiente Link: <u>https://desarrollo.oefa.gob.pe/plusd</u>

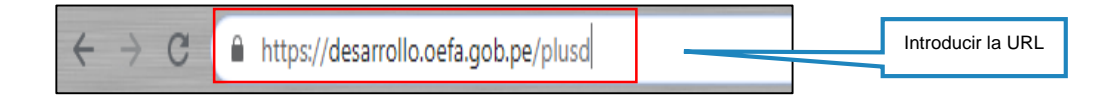

b) Seleccionar la opción de Iniciar Sesión Aquí

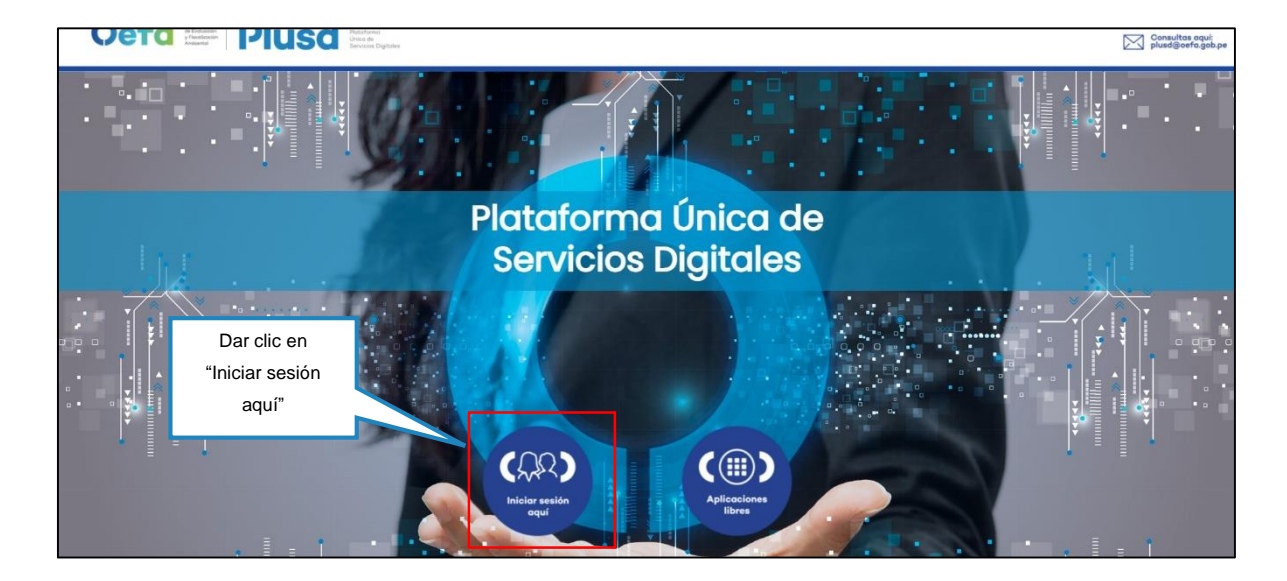

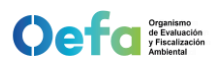

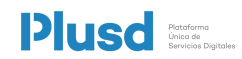

c) Para poder registrarse por primera vez se debe seleccionar la opción <u>Registrase</u> <u>Aquí</u>

| Cefa System<br>Stratestin<br>Andersta                                  |                                          |
|------------------------------------------------------------------------|------------------------------------------|
| Plataforma Única<br>De Servicios Digitales                             |                                          |
| Ingrese su usuario (DNI/CE/RUC)                                        |                                          |
| Usuario                                                                |                                          |
| Contraseña                                                             |                                          |
| No soy un robot                                                        | Dar clic en<br>"Registrase <u>aquí</u> " |
| Ingresar                                                               | <u> </u>                                 |
| ¿Aún no tiene cuenta?<br>Regístrese <u>aquí</u>                        |                                          |
| ¿Olvidaste tu contraseña? <u>Click aquí</u><br><u>Volver al inicio</u> |                                          |

d) Ingresar los datos de cada campo respecto a lo que se solicita en el formulario.

|   |                                         | Coefac<br>Bienvenido(a) a la Plataforma<br>cual podrá gestionar y acced | anismo<br>Valuación<br>scalización<br>bientol<br>a Única De Servio<br>er a los diferento | Lios Digitales del Orga<br>es servicios digitales de | Piotoformo<br>Vicio de<br>Servicios Dig<br>nismo de Evaluación y Fis<br>ue el OEFA pone a su disp | toles<br>calización Ambienta<br>posición. | Ejemplo:<br>20332907990 -<br>Empresa Minera Los<br>Quenuales S.A.                                                                            |
|---|-----------------------------------------|-------------------------------------------------------------------------|------------------------------------------------------------------------------------------|------------------------------------------------------|---------------------------------------------------------------------------------------------------|-------------------------------------------|----------------------------------------------------------------------------------------------------|
|   | En Tipo<br>Persona, se<br>puede elegir: | Tipo Persona *<br>JURIDICA<br>Kon Social *<br>Domicilio Fiscal          | v                                                                                        | Tipo Documento *                                     | ۷                                                                                                 | RUC20 *                                   | Buscar                                                                                                    |
| Λ | Jurídica y<br>Natural                   | Representante Legal Departamento * Seleccionar                          |                                                                                          | Provincia *                                          | Cargo                                                                                             | Distrito *                                | Se ingresa el número de<br>RUC del administrado o                                                                                            |
|   |                                         |                                                                         |                                                                                          |                                                      |                                                                                                   |                                           | el DNI dependiendo del<br>Tipo Persona, se da clic<br>en Buscar y<br>automáticamente se<br>Ilenan todos los campos<br>que se ve en la imagen |

| Organismo<br>de Evaluación<br>y Fiscalización<br>Ambiental                      | _                                                                                                    |                                                                                                    | Plus                                                          | Plataforma<br>Unica de<br>Servicios Digitoles                                  |
|---------------------------------------------------------------------------------|----------------------------------------------------------------------------------------------------|----------------------------------------------------------------------------------------------------|---------------------------------------------------------------|--------------------------------------------------------------------------------|
|                                                                                 | Datos del usuario principal del PLUSD (Se<br>Tipo Documento *<br>DNI v                                                                                                    | Ejemplo:<br>DNI 46494887<br>recomienda qu<br>DNI *                                                                                                    | al) Ingresar el D<br>que sea el rep<br>buscará auto<br>nombre | NI, se recomienda<br>oresentante Legal y<br>omáticamente los<br>es y apellidos |
| Para saber dónde se                                                             | Nombres *<br>Cargo de Contacto                                                                                                    | Apellido Paterno * Correo *                                                                                                    | Apellido Materno *                                            | Cuando se llena<br>el campo de<br>Correo                                       |
| verificación del DNI,<br>estado civil y dirección,<br>se debe de hacer clic al  | Validación de datos del contacto<br>Código de Verificación del DNI *                                                                                                    | Estado Civil *                                                                                                    | Dirección *                                                   | Electrónico y<br>Celular<br>(Opcional), validar<br>de que sea el               |
| hipervinculo azul de<br>cada uno                                                | Nro. de Asiento Registral *                                                                                                    | Nro. Partida Registral *                                                                                                    | Llenar el cambo de N°                                         | correcto ya que<br>ahí se enviará el<br>código de                              |
| En este botón se<br>puede adjuntar la foto<br>Selfie y Firma del<br>solicitante | Nota. Una vez completado el formulario se deberá adjuntar dos an<br>Seleccione el tipo de archivo que va adjunt<br>O Foto/Selfia:<br>Firmo del Solicitonte<br>Adjuntar Archivo<br>He leído las condiciones establecidas en la,<br>He leído las condiciones establecidas en la, | chivos, foto/selfe y firma del solicitante, se aceptan archivos er<br>ar.<br>Cláusula de Protección de Datos Personales<br>Cláusula de la declaración jurada de la PLU: | n formatos, po<br>registral                                   | Verificación                                                                   |
|                                                                                 | Leemos las condicio<br>y seleccionamos e<br>checkbox                                                                                                    | nes<br>el                                                                                                    | IENTE                                                         |                                                                                |

e) Seleccionar el botón Siguiente, para continuar la confirmación de los datos registrados

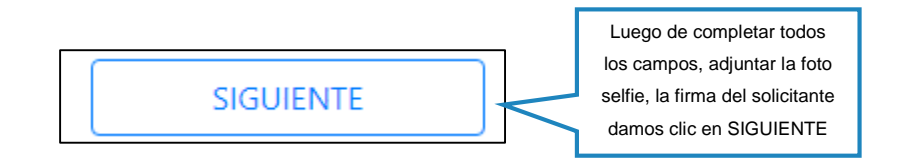

Nota: Revisar el correo y el celular en caso se haya colocado, para la verificación correspondiente de los códigos

 Revisar la bandeja del correo y la bandeja de mensaje del celular si se llenó el campo de celular, nos debe de llegar códigos de verificación.

| CÓDIGO DE VERIFICACIÓN DE CORREO (OEFA-PLUSD) |                                                          | plusd@oefa.pe | 23/04/2021<br>3:01:21 pm | Abrir Borrar |
|-----------------------------------------------|----------------------------------------------------------|---------------|--------------------------|--------------|
|                                               | El correo el asunto<br>del correo será con<br>ese nombre | Lue           | go abrimos el<br>correo  |              |

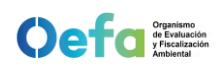

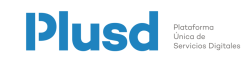

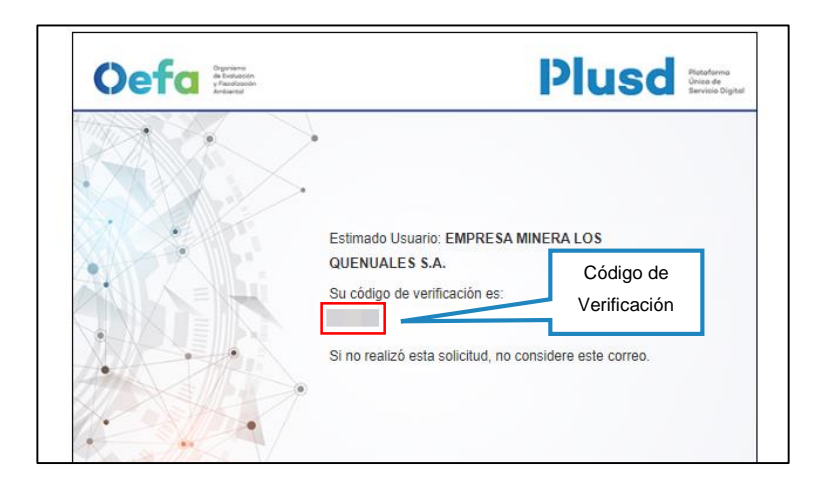

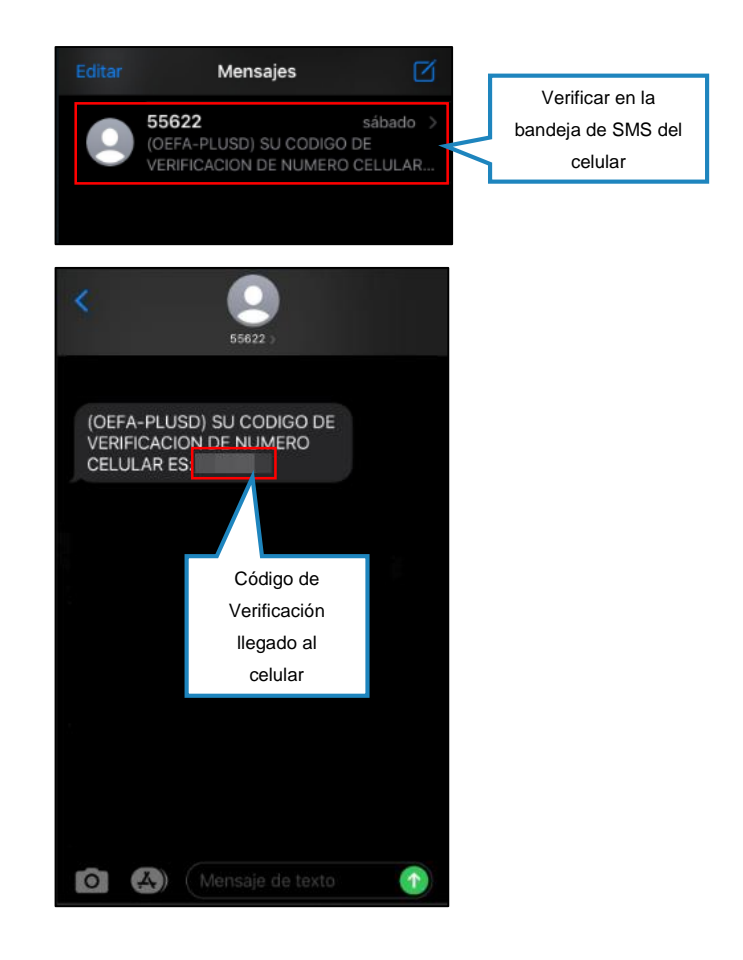

 g) Ingresar los códigos de verificación en los campos solicitados, y seleccionar el botón Enviar Solicitud.

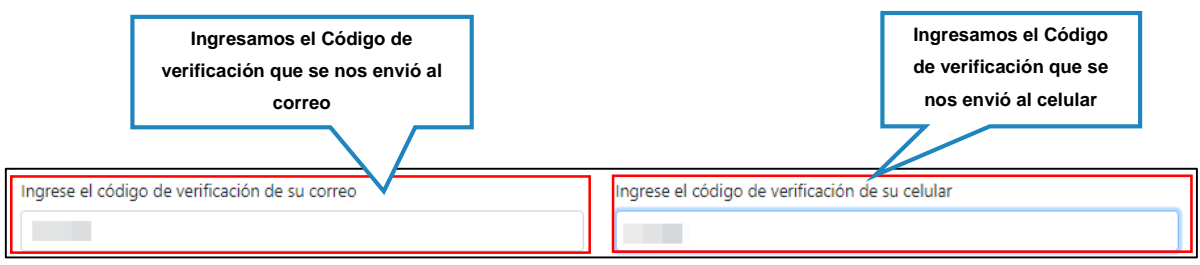

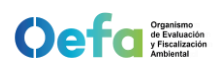

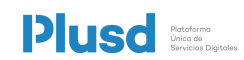

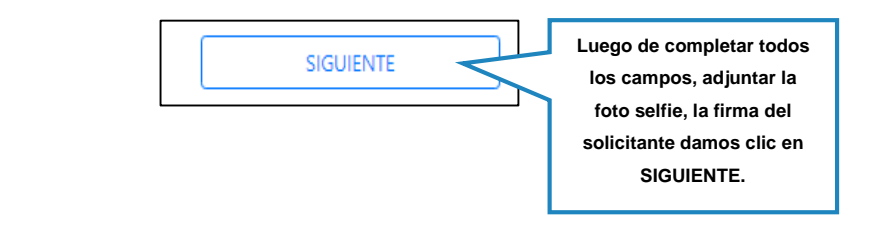

| PLUSD                                                                     | PLUSD                               |  |  |  |  |  |
|---------------------------------------------------------------------------|-------------------------------------|--|--|--|--|--|
| i se                                                                      | registró correctamente su solicitud |  |  |  |  |  |
| Damos Clic en<br>Aceptar para finalizar<br>el Registro de la<br>solicitud | ACEPTAR                             |  |  |  |  |  |

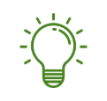

Nota: Una vez enviada la solicitud por el administrado, se deberá esperar la aprobación dicha solicitud.

 h) Una vez que el OEFA haya aprobado la solicitud del administrado, se le remitirá un correo con las credenciales correspondientes

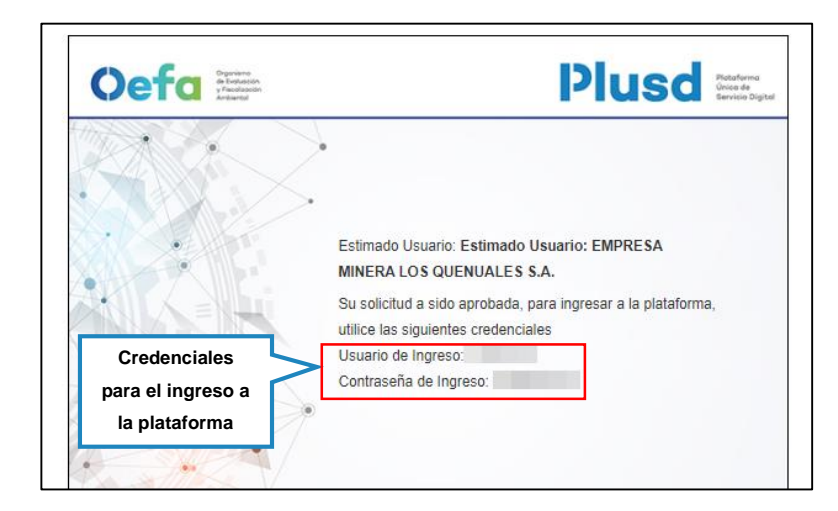

-

Nota: el correo al cual se le remitirá las credenciales es el correo que se registró como parte de los datos del usuario Principal (Representante Legal).

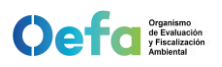

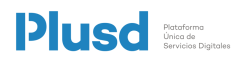

 i) Una vez el administrado tenga las credenciales, podrá acceder a la PLUSD seleccionando "Iniciar Sesión Aquí"

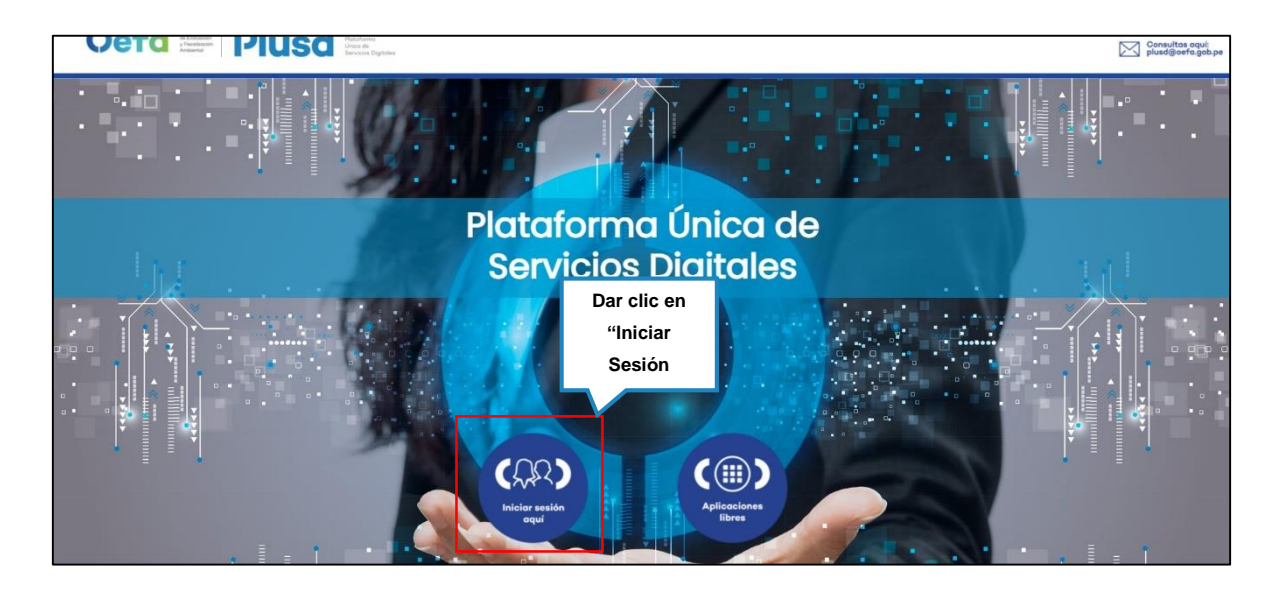

 j) Ingresar las credenciales en el formulario del Login y seleccionar el botón Ingresar

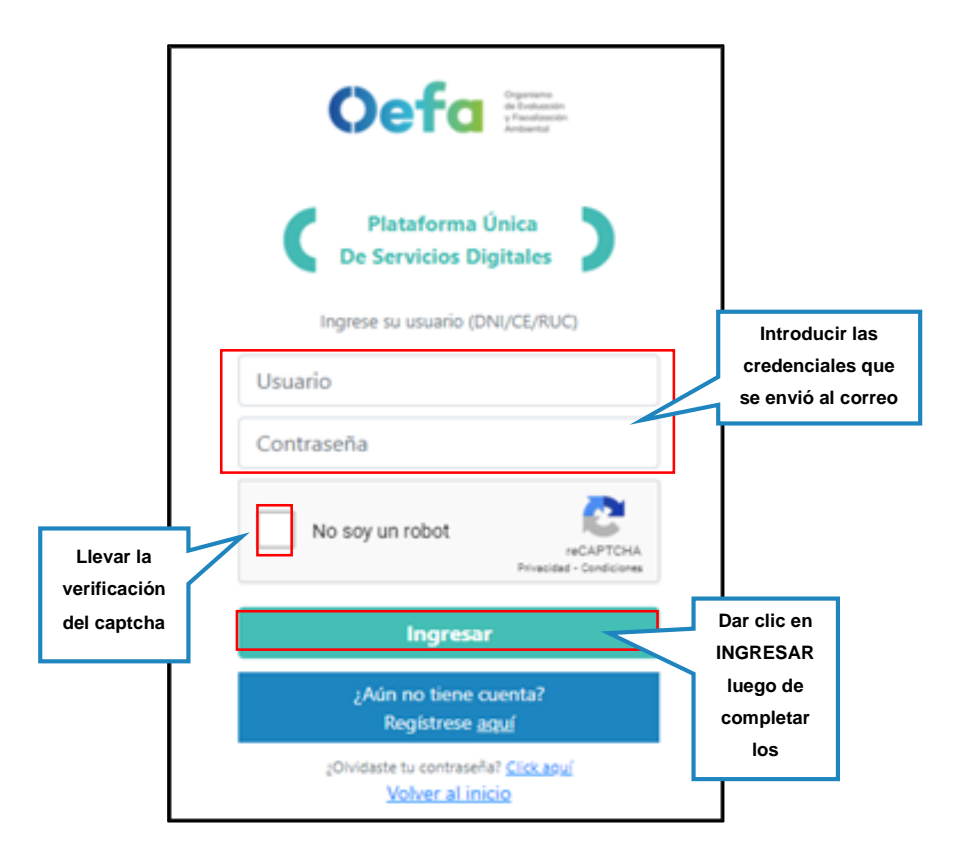

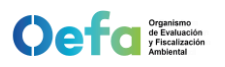

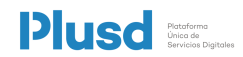

 k) Al acceder por primera vez el Administrado deberá de realizar un cambio de clave

| Nota:<br>1. La nueva contraseña debe ser de al<br>menos 6 caracteres                    | Contraseña Actual *             | Colocar la<br>contraseña |
|-----------------------------------------------------------------------------------------|---------------------------------|--------------------------|
| 2. Los campos Contraseña Nueva y<br>Confirmación Contraseña Nueva deben<br>de coincidir | Contraseña Nueva *              | actual                   |
| * Campo Obligatorio                                                                     | Confirmación Contraseña Nueva * |                          |
| Colocar una<br>contraseña                                                               | ACEPTAR CANCELAR                |                          |
|                                                                                         | Para finalizar el               |                          |
|                                                                                         | cambio damos                    |                          |
|                                                                                         | clic en acentar                 |                          |

 Una vez que el administrado ha podido ingresar con las credenciales, podrá iniciar con el registro en las aplicaciones disponibles.

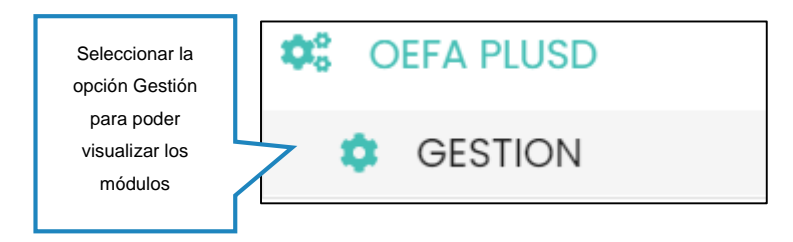

| CEFA PLUSD |                                                     | DS DIGITALES                                                   | FRONTERA ENERGY DEL PER | FRONTERA ENERGY DEL PERU K.A. ANDRES HEPOLTO ELESCANO AVENDAÑ |  |  |
|------------|-----------------------------------------------------|----------------------------------------------------------------|-------------------------|---------------------------------------------------------------|--|--|
| GESTION.   | GESTIÓN ADMINISTRATIVA                              |                                                                |                         |                                                               |  |  |
|            | Administración de<br>Usuarios Secundarios           | Casilla Electrónica                                            | Mesa de Partes Virtual  | Expediente Virtual                                            |  |  |
|            | Sistema de Gestión de<br>Emergencias<br>Ambientales | Sistema de<br>Supervisión para<br>Enidades de<br>Fiscalización | Sigip                   | Solicitud de acceso a<br>las aplicaciones<br>especiales       |  |  |
|            | MONITOREO AMBIENTAL                                 |                                                                |                         |                                                               |  |  |
|            | Registro de informes<br>de Monitoreo<br>Ambiental   |                                                                |                         |                                                               |  |  |
|            |                                                     |                                                                |                         |                                                               |  |  |

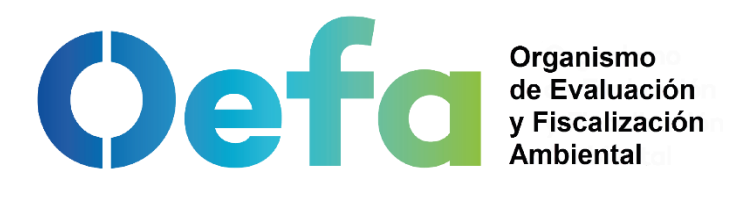

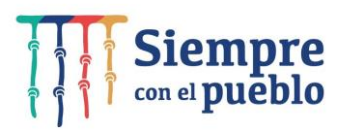

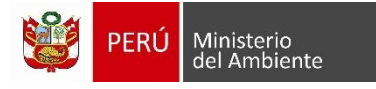